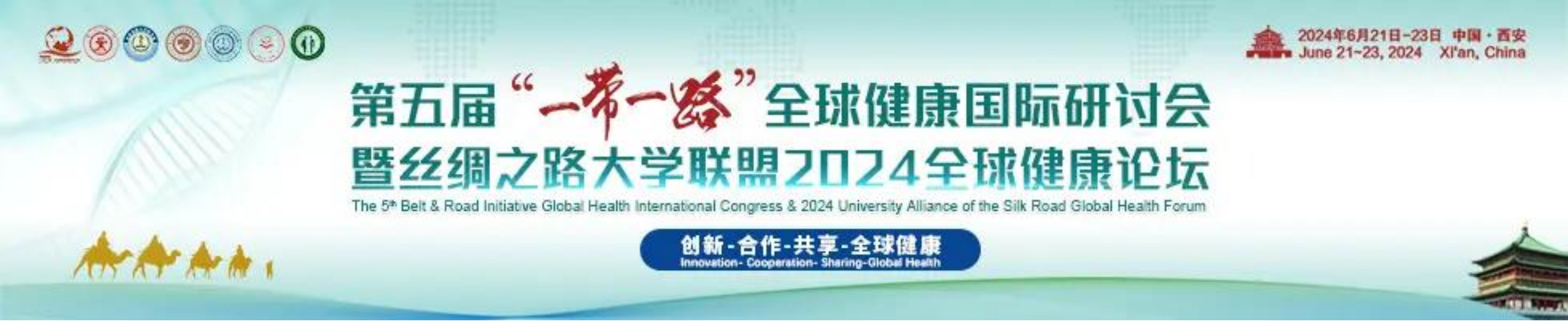

# 第五届"一带一路"全球健康国际研讨会 暨丝绸之路大学联盟2024全球健康论坛 注册指南

## 1.登录大会官网扫描下方二维码,点击参会注册模块,选择并点击个人注册。

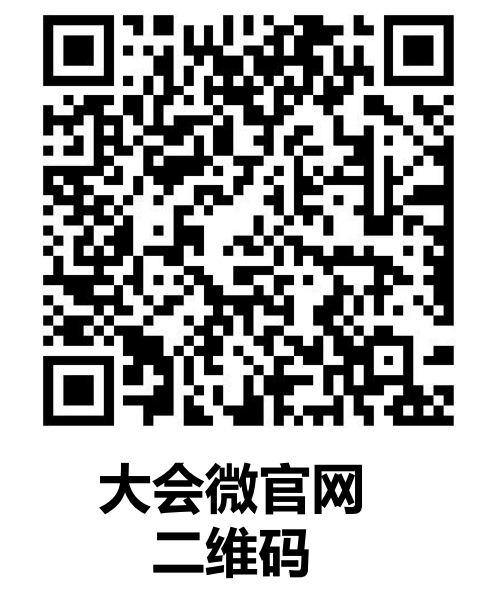

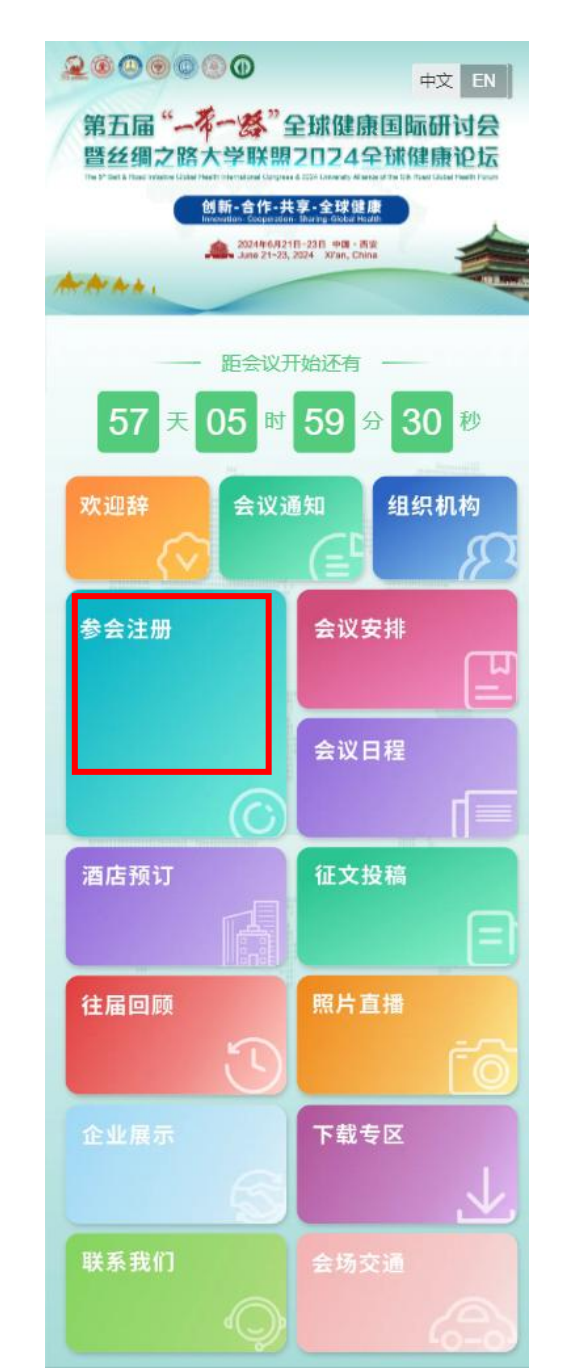

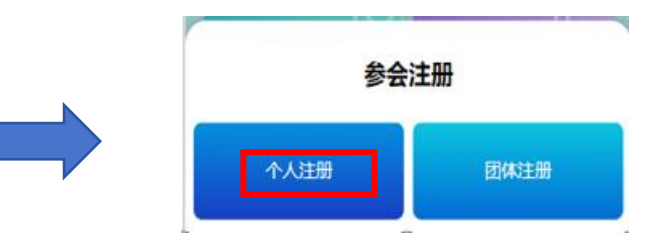

#### 2.扫描二维码或者点击新用户注册,进入个人信息填写界面。

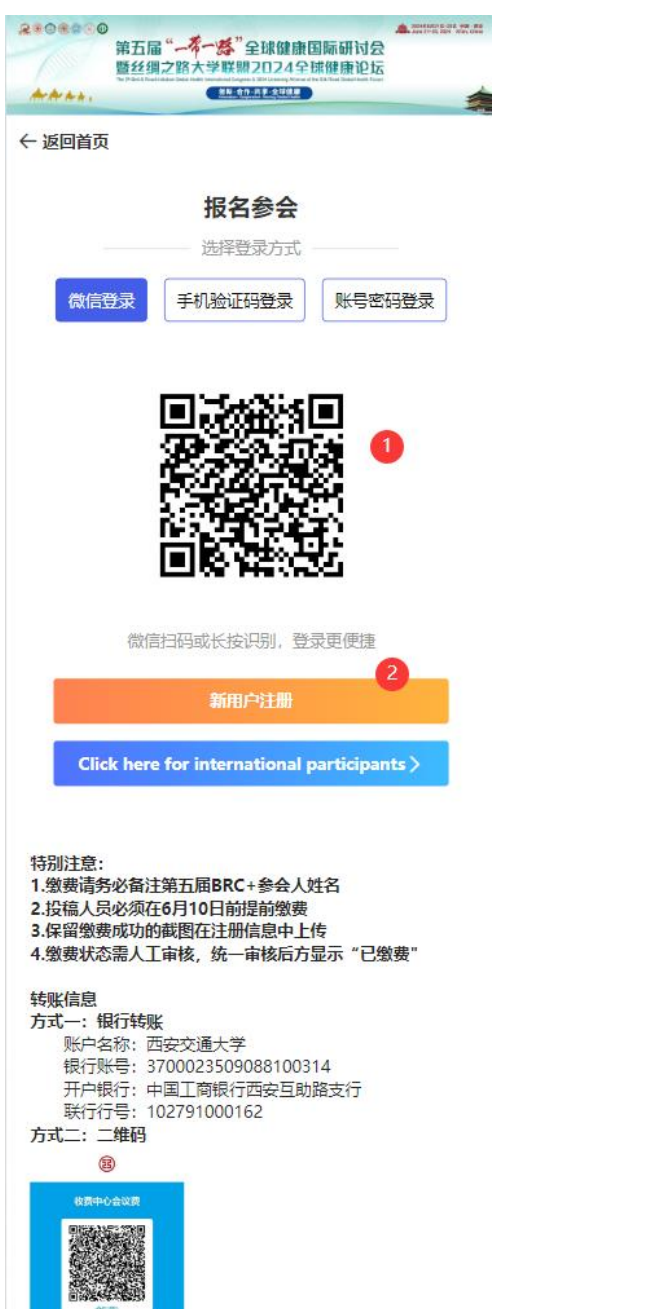

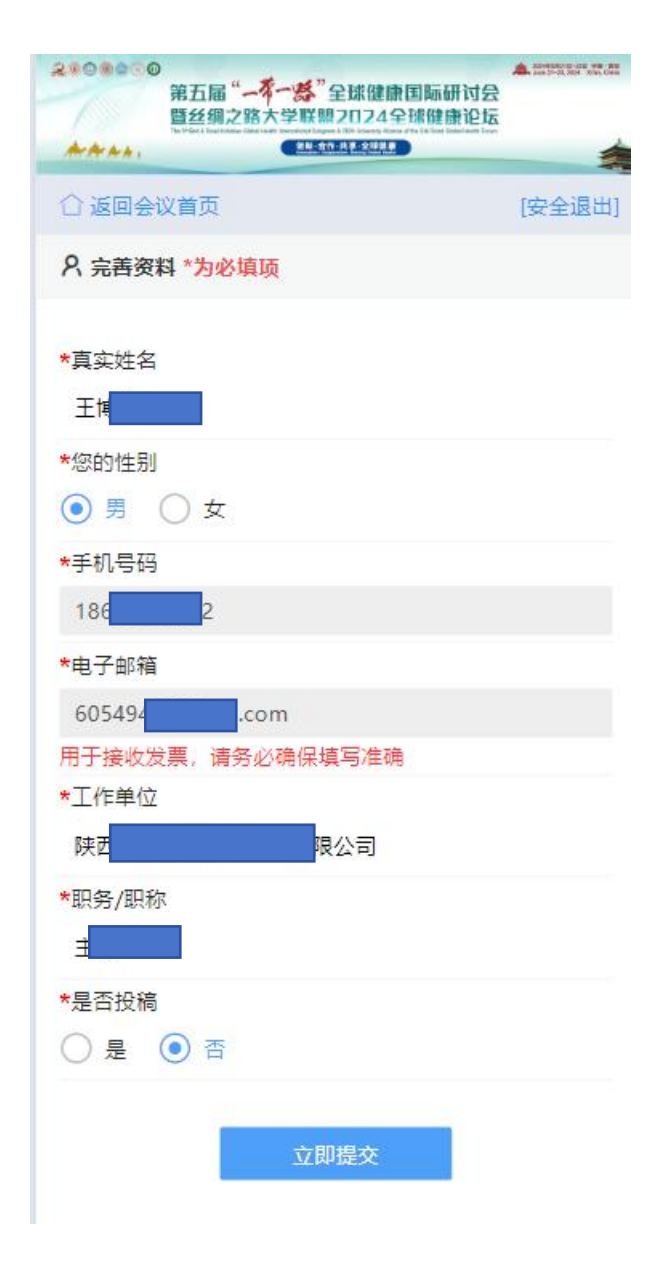

3.选择相应的身份注册类型,若是学生需上传学生证,点击提交,开发票,选择相应的类型,抬头发票后,点击提交。

| 令人中心                                                                              | • 大中心 三 •                                         |           |
|-----------------------------------------------------------------------------------|---------------------------------------------------|-----------|
| 参会注册                                                                              | ● 费用类型                                            |           |
| 1 报名参会                                                                            | 费用类型: 早鸟价 CNY 1500.00*1<br>费用金额: CNY 1,500.00 未付款 |           |
| 早鸟价                                                                               | 返回重新选择注册费用类型                                      |           |
| CNY 1500.00                                                                       | 发票信息                                              |           |
| 学生早鸟价                                                                             | · · · · · · · · · · · · · · · · · · ·             |           |
| CNY 1000.00                                                                       | *发票类型                                             |           |
| ●请上传学生证!                                                                          | 増値税普通电子发票                                         |           |
| 2 温馨提示                                                                            | *收票人邮箱                                            | *发票类型     |
|                                                                                   | 605494647@qq.com                                  | 增值税普通电子发票 |
| 79/1元                                                                             |                                                   | 增值税普通电子发票 |
| ())()// シンクスはいういうにおからま)<br>保留徴要成功的試題在注册信息中上传<br>数要状态需人工审核,统一审核后方显示"已缴要"           | 指头:土 Z T<br>税号:                                   | 增值税专用发票   |
|                                                                                   | 单位类型: 个人                                          |           |
| <b>5式一:银行转账</b><br>账户名称:西安交通大学<br>银行账号: 3700023509088100314<br>开户银行:中国工商银行西安互助路支行 |                                                   |           |
| 联行行号: 102791000162<br>方式二: 二维码 2                                                  |                                                   |           |
| (8)<br>(2010年40年1月)                                                               | + 添加发票抬头 ← 3                                      |           |
| accas<br>de arresta                                                               |                                                   |           |
|                                                                                   | 4                                                 |           |
| ☆即提交                                                                              | 立即提交                                              |           |

### 4.核对发票信息后,点击提交(开票后不可修改),上传支付凭证图片(截图),确认付款。

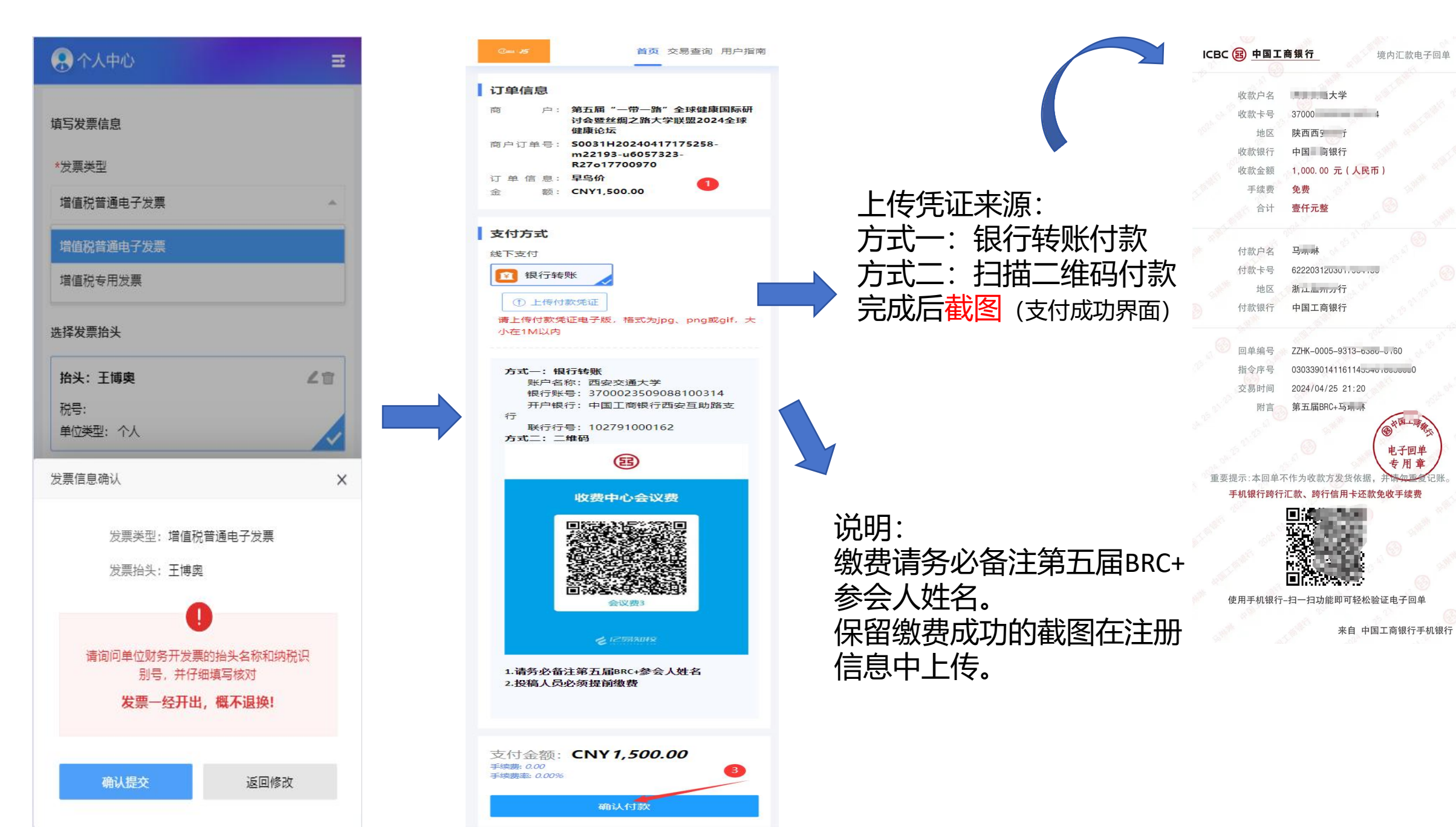

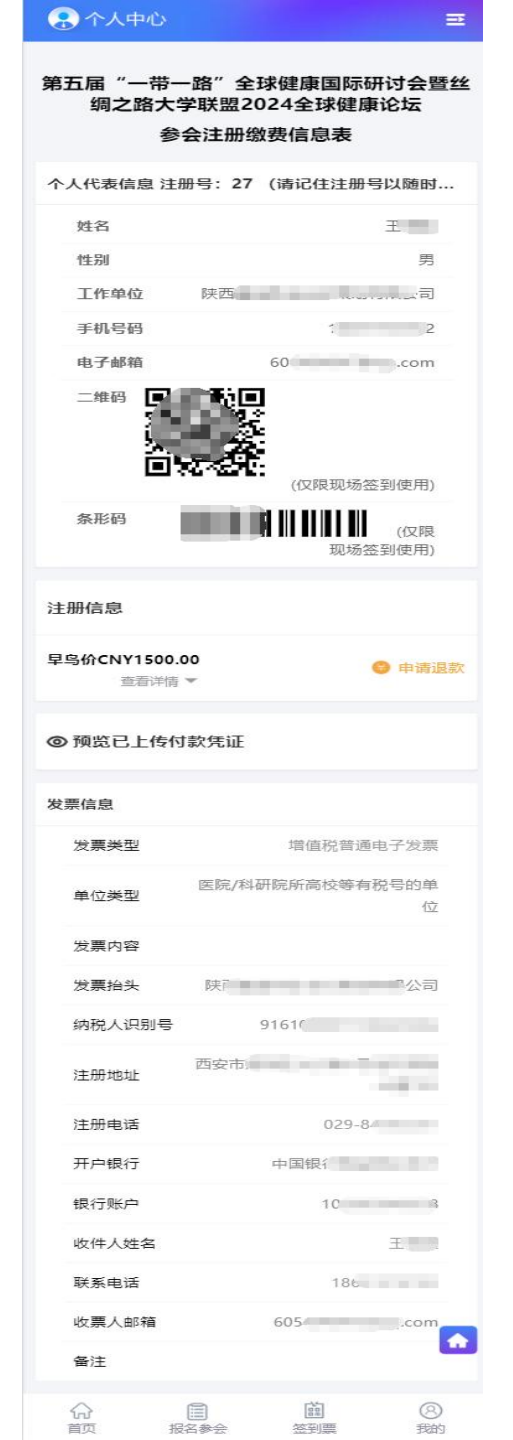

#### 5.此界面为成功注册界面,支付订单凭证状态。 在您成功付款后,您的付款状态将在3-5个工作日内更新, 感谢您的耐心等待!